- เมนูเช่าป้ายประชาสัมพันธ์และกราฟิกบอร์ด ประชาชนสามารถขอเช่าได้ผ่านเมนูนี้

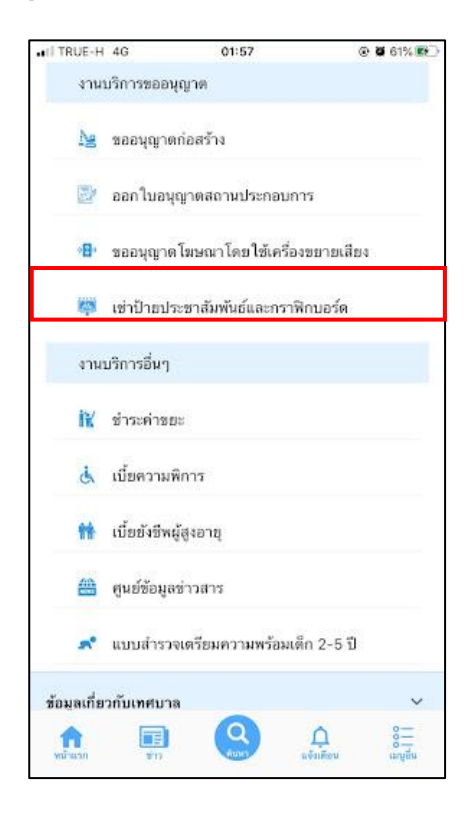

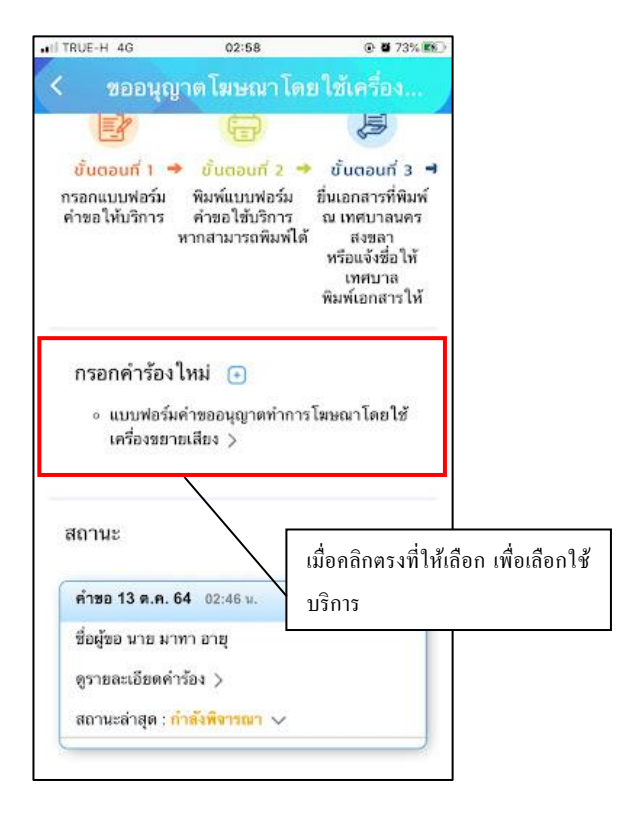

### แบบฟอร์มการให้เช่าป้ายโฆษณา LED

้เมื่อผู้รับบริการ คลิกการออกแบบฟอร์ม จะแสดงแบบฟอร์ม เพื่อให้กรอกข้อมูลให้ครบถ้วน แล้ว<mark>คลิกตกลง</mark> ดังภาพ

|                                                             | 03-06                                      | @ <b>0</b> 75%8 |
|-------------------------------------------------------------|--------------------------------------------|-----------------|
| เช่าป้าย                                                    | ประชาสัมพันธ์                              | ้และกราฟี       |
|                                                             | แบบคำร้อง                                  |                 |
| การให้บริการเช่                                             | าเวลาโฆษณาประชา                            | าสัมพันธ์ (LED) |
| LED เลขที่                                                  | 1                                          |                 |
| เขียนที่                                                    |                                            |                 |
| วันที่ 13 ตุลาคม 2                                          | 2564                                       |                 |
|                                                             |                                            |                 |
| ขาพเจา(ชอและเ                                               | เาบสกุล)                                   |                 |
| ขาพเจา(ชอและเ<br>อายุ                                       | unuarija)<br>D                             |                 |
| ขาพเจา(ชอและเ<br>อายุ<br>เชื้อขาติ                          | มมสกุล)<br>ปี<br>สัญชา                     | ā               |
| ขาพเจา(ชอและเ<br>อายุ<br>เชื้อชาติ<br>อยู่บ้านเลยที่        | .กมสกุล)<br>                               | ā               |
| ขาพเจา(ชอและเ<br>อายุ<br>เชื่อขาติ<br>อยู่บ้านเลขที่<br>ถนน | มันสทุล)<br>ขึ<br>สัญชา<br>หมู่ที่<br>ตำบล | ā               |

เมื่อคลิกตกลงแล้ว ข้อมูลจะส่งไปยังเจ้าหน้าที่ จะแสดงคังนี้

| < เช่าป่า                                    | ยประชาส์มพันธ์แ                                    | เละกราฟิ       |                    |
|----------------------------------------------|----------------------------------------------------|----------------|--------------------|
|                                              |                                                    |                |                    |
|                                              |                                                    |                |                    |
|                                              |                                                    | / ศ            | <br>ลิกคำเนินการต่ |
| <u>ຣະບາມໄດ້ນັບສົດ</u>                        | แมนฟอส์นออสให้เช่อป้อ                              | ตโลเมเตเว   ED | e 1                |
| ระบา <i>เ</i> พิมพุมพุมพุมพุมพุมพุมพุมพุมพุม | แบบพอรมการ เทเขาบา<br>เลิกที่นี่ เพื่อดำเนินการต่อ | D IN BAR ILEL  |                    |
|                                              |                                                    | ā —            |                    |

# ระบบจะแสดงข้อมูลสถานะของผู้รับบริการ ดังภาพ

| HI TRUE-H 4G    | 03:10                            | @ <b>0</b> 75% 🔳 > |
|-----------------|----------------------------------|--------------------|
| < เช่าป้าเ      | มประชาสัมพัน                     | ธ์และกราฟี         |
|                 |                                  |                    |
|                 |                                  |                    |
| ขั้นตอนการขล    | อใช้บริการ                       |                    |
| -               | -                                |                    |
|                 | E                                | New York           |
| ชั้นตอนที่ 1    | <ul> <li>ขั้นตอนที่ 2</li> </ul> | 🕨 ขั้นตอนที่ 3 🖻   |
| กรอกแบบฟอร์ม    | เจ้าหน้าที่                      | ข้าระค่าธรรมเนียม  |
| คำร้อง          | ตรวจสอบคำร้อง                    |                    |
|                 |                                  |                    |
| กรอกคำร้อง      | ใหม่ 🕞                           |                    |
|                 | 0                                |                    |
|                 |                                  |                    |
| สถานะ           |                                  |                    |
| ( .             |                                  |                    |
| คาขอ 13 ต.ค.    | 64 03:06 u.                      |                    |
| ชื่อผู้ขอ นายดา | นาทา                             |                    |
| ดูรายละเอียดค่  | ำร้อง >                          |                    |
| Teamiate .      | tudono vi                        |                    |
| สถานอสาสุท :    | 3 12 12 V                        |                    |
|                 |                                  |                    |
|                 |                                  |                    |
| สอบกาเ          | แพินเตินได้                      | កើ                 |

# การตรวจสอบสถานะของผู้รับบริการ

เจ้าหน้าที่นัดตรวจสอบสถานประกอบการ

เมื่อมีการคำเนินการจากเจ้าหน้าที่ ระบบจะแจ้งไปยังผู้รับบริการ

ผู้รับบริการสามารถติดตามสถานะ การแจ้งนัดตรวจ ดังภาพ

|                                                                               | 03:17                                                                                                    | @ <b>0</b> 75%          |
|-------------------------------------------------------------------------------|----------------------------------------------------------------------------------------------------|-------------------------|
| เช่าเ                                                                         | <mark>ป่ายป</mark> ระชาสัมพัน                                                                                                    | เธ้และกราฟี             |
| -                                                                             | -                                                                                                    | 172-                    |
| E                                                                             | B                                                                                                    | LE LE                   |
| ขั้นตอนที่                                                                    | 1 🔿 ขั้นตอบที่ 2                                                                                                    | 🔸 ขั้นตอนที่ 3          |
| กรอกแบบฟอ<br>คำร้อง                                                           | เร์ม เจ้าหน้าที่<br>ตรวจสอบคำร้อง                                                                                                    | ขำระค่าธรรมเนียม        |
| กรอกคำ                                                                        | ร้องใหม่ 🕣                                                                                                    |                         |
|                                                                               |                                                                                                    |                         |
|                                                                               |                                                                                                    |                         |
|                                                                               |                                                                                                    |                         |
| สถานะ                                                                         |                                                                                                    |                         |
| สถานะ<br>คำขอ 13 ต                                                            | <b>9.64</b> 03-16 u                                                                                                    |                         |
| สถานะ<br>คำขอ 13 ต                                                            | 1. <b>ค.64</b> 03:16 น.                                                                                                    |                         |
| สถานะ<br>คำขอ 13 ด<br>ชื่อผู้ขอ นา                                            | <b>1.ค. 64</b> 03:16 พ.<br>ย ประการ เลยนะ                                                                                                    |                         |
| สถานะ<br>คำขอ 13 ต<br>ชื่อผู้ขอ นา<br>ดูรายละเอีย                             | 1. <b>ค. 64</b> 03:16 พ.<br>ย ประการ เลยนะ<br>ยดคำร้อง >                                                                                                    |                         |
| สถานะ<br>คำขอ 13 ต<br>ชื่อผู้ขอ นา<br>ดูรายละเอีย<br>สถานะล่าสุ               | <b>เ.ค. 64</b> 03:16 น.<br>ย ประการ เลยนะ<br>ขดคำร้อง <i>)</i><br>ด : เ <b>จ้าหน้าที่รับเรื่อง ก</b> ่                                                                                             | เด้งพิจารณา 🗸           |
| สถานะ<br>คำขอ 13 ต<br>ชื่อผู้ขอ นา<br>ดูรายละเอีย<br>สถานะล่าสุ<br>13 ค.ศ. 64 | เ.ค. 64 03:16 น.<br>ย ประการ เลยนะ<br>ยดคำร้อง )<br>ด : เจ้าหน้าที่รับเรื่อง ก๋<br>ยื่นคำรอ                                                                                                    | าลังพิจารณา 🗸           |
| สถานะ<br>คำขอ 13 ต<br>ชื่อผู้ขอ นา<br>ดูรายละเอีม<br>สถานะล่าสุ<br>13 ต.ค. 64 | เ.ค. 64 03:16 น.<br>ย ประการ เลยนะ<br>ยดคำร้อง ><br>ด : เจ้าหน้าที่รับเรื่อง กำ<br>ยื่นคำรอ<br>โดย นายอนันต์ ปาร์ควิว                                                                              | เด้งพิจารณา 🗸           |
| สถานะ<br>คำขอ 13 ต<br>ชื่อผู้ชอ นา<br>ดูรายละเอีย<br>สถานะล่าสุ<br>13 ต.ค. 64 | <ol> <li>เ.ค. 64 03:16 น.</li> <li>ย ประการ เลยนะ</li> <li>ยดคำร้อง &gt;</li> <li>เจ้าหน้าที่รับเรื่อง กั<br/>ยื่นคำขอ<br/>โดย นายอนันต์ ปาร์ควีว</li> <li>เจ้าหน้าที่รับเรื่อง กำลังค์</li> </ol> | าดังพิจารณา ∨<br>เจรรณา |

#### ระบบแจ้งสถานะ แจ้งยอดการชำระ

เมื่อมีการคำเนินการจากเจ้าหน้าที่ ระบบจะแจ้งไปยังผู้รับบริการ

ผู้รับบริการสามารถติดตามสถานะ การแจ้งขอดการชำระ ดังภาพเมื่อเจ้าหน้าที่มีการแจ้งสถานะเรียบร้อยแล้ว ระบบจะแจ้งขอคที่ ต้องชำระ ดังภาพ

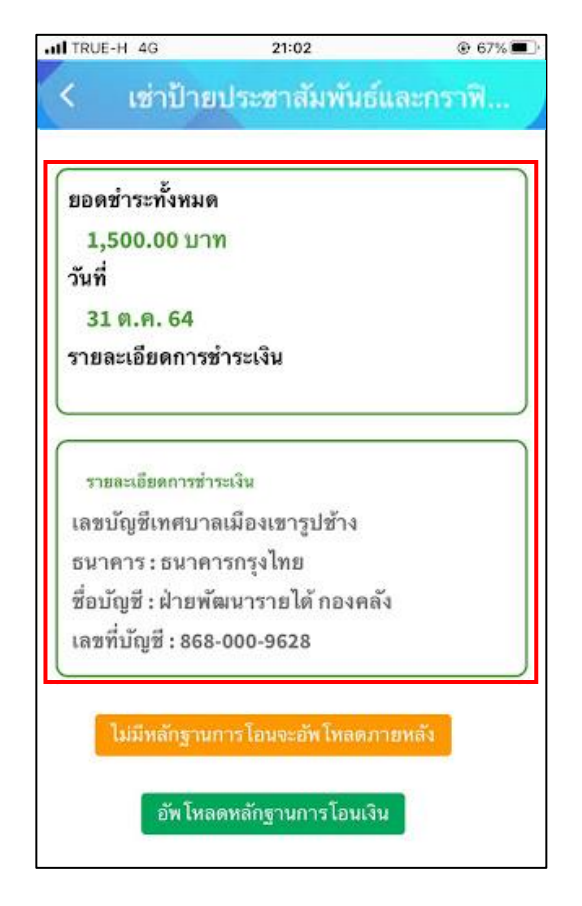

แจ้งชำระค่าบริการ เมื่อผู้รับบริการแจ้งชำระค่าบริการแล้ว กคที่ปุ่ม อัพโหลคหลักฐานการโอน

หลังจากอัพโหลดหลักฐานการโอน เมื่อผู้รับบริการแจ้งชำระค่าบริการแล้ว ระบุรายละเอียด แล้วคลิกตกลง ดังภาพ

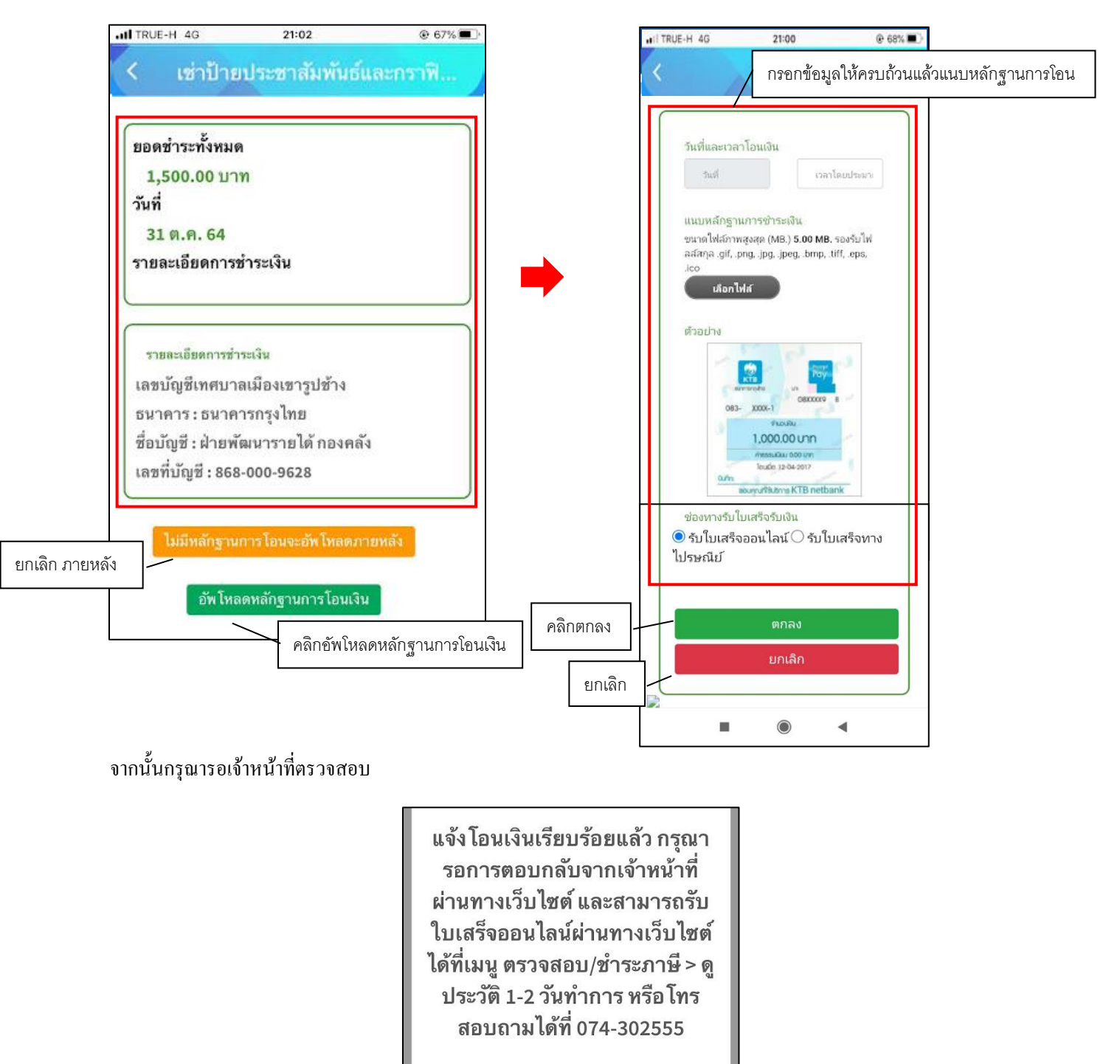

## แจ้งการอนุมัติจากเจ้าหน้าที่

เมื่อมีการคำเนินการจากเจ้าหน้าที่ ระบบจะแจ้งไปยังผู้รับบริการ ว่าเจ้าหน้าที่คำเนินการเสร็จสิ้น ดังภาพ

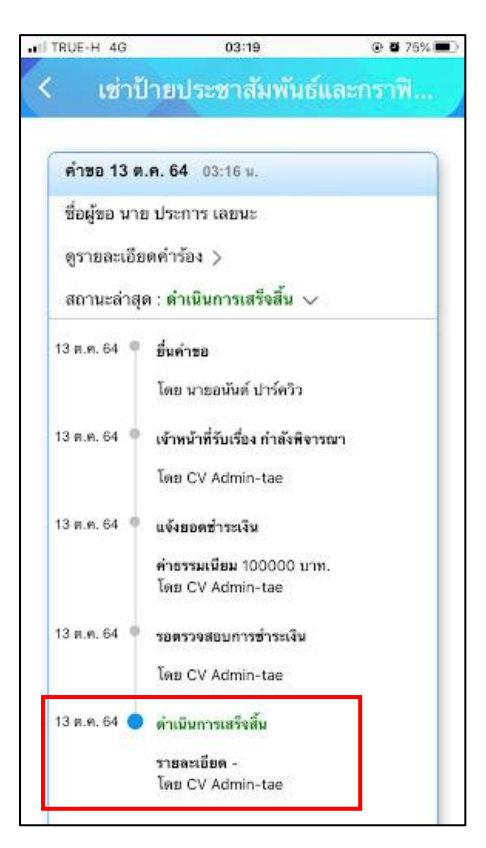